## Gem deltagerliste som PDF-dokument

Internet Explorer: Når man har åbnet deltagerlisten, klikkes på menuen Filer (1) og undermenuen Udskriv (2). I Udskriv dialogboksen vælges Print til Pdf (3). Klik på Udskriv (4)

|                                               | ]                                             |                        |                     |                                                                                                    |  |  |  |
|-----------------------------------------------|-----------------------------------------------|------------------------|---------------------|----------------------------------------------------------------------------------------------------|--|--|--|
|                                               | andkasseaktiviteter. <b>aeldresagen.dk</b> /S | cripts/app/views/Parti | cipantList.aspx?id: | =473f3398-0e06-4eb6-aa90-24c 🔎 🗧 👌 🏼 🏈 Ældre sagens arrangementssys 🦉 sandkasseaktiviteter.aeldres 🗙                                                                                                    |  |  |  |
| Filer Rediger Vis Favoritter Funktioner Hjælp |                                               |                        |                     |                                                                                                    |  |  |  |
| Ny fane<br>Dupliker fane                      | <sub>Ctrl+T</sub> ormat                       | ioner                  |                     |                                                                                                    |  |  |  |
| Nyt vindue                                    | Ctrl+N                                        |                        |                     |                                                                                                    |  |  |  |
| Ny session                                    |                                               |                        |                     |                                                                                                    |  |  |  |
| Åbn                                           | Ctrl+O                                        |                        |                     |                                                                                                    |  |  |  |
| Rediger                                       |                                               |                        |                     | 🖶 Udskriv 🛛 🕹                                                                                                    |  |  |  |
| Gem                                           |                                               |                        |                     |                                                                                                    |  |  |  |
| Gem som                                       | Ctrl+S 11                                     | :00-13:00              |                     | Generelt Indstillinger                                                                                                    |  |  |  |
| Luk fane                                      | 2 <sup>trl+W</sup>                            |                        |                     | Væla printer                                                                                                    |  |  |  |
| Sideopsætning                                 |                                               |                        | l                   | The second second secon |  |  |  |
| Udskriv                                       | Ctrl+P ret Diget, Gl                          | ostrup                 |                     | Brother DCP-340CN 058 Printer 3 Brother To OneNote 2016                                                                                                    |  |  |  |
| Vis udskrift                                  |                                               |                        |                     | Microsoft Print to PDF                                                                                                    |  |  |  |
| Send                                          | >                                             |                        |                     |                                                                                                    |  |  |  |
| Importér og ekspo                             | rtér                                          | -                      |                     | < >>                                                                                                    |  |  |  |
|                                               | variig                                        | e                      |                     | Status: Klar Skriv til fil Indstillinger                                                                                                    |  |  |  |
| Egenskaber                                    | e                                             | Postnr.                | By                  | Placering:                                                                                                    |  |  |  |
| Atsiut                                        |                                               |                        |                     | Kommentar: Søg efter printer                                                                                                    |  |  |  |
|                                               |                                               |                        |                     |                                                                                                    |  |  |  |
|                                               |                                               |                        |                     | Sideomráde                                                                                                    |  |  |  |
| Deltager                                      | <u>a</u>                                      |                        | Ì                   | Alt Antal kopier: 1                                                                                                    |  |  |  |
| Percager                                      |                                               |                        |                     | Markering Aktuel side                                                                                                    |  |  |  |
| Nr 个 Navn                                     | Adresse                                       | Postnr.                | Ву                  | O Sider: 1 Beløb                                                                                                    |  |  |  |
| 1 Per Jacobi                                  | Højdedraget 30                                | 2500                   | Val                 | Skriv et enkelt sidetal eller et enkelt<br>sideområde, f.eks. 5-12 4 @aeldr 1                                                                                                    |  |  |  |
|                                               |                                               |                        |                     | · · · · · · · · · · · · · · · · · · ·                                                                                                    |  |  |  |
|                                               |                                               |                        |                     | Udskriv Annuller Anvend                                                                                                    |  |  |  |

Side 1 af 5

https://sandkasseaktiviteter.aeldresagen.dk/Scripts/app/views/ParticipantList.aspx?id=473f3398-0e06-4eb6-aa90-24c 🔎 🖛 🔒 🖒 🦉 Ældre sagens arrangementssys... Rediger Vis Favoritter Funktioner Hjælp Filer Arrangements informationer Overskrift: Bowli *e* Gem udskrift som Х > Denne pc > Dokumenter > Aktivitetsnummer: 101 ~ O Søg i Dokumenter مر == -? Starttidspunkt: Organiser 🔻 Ny mappe 23.05 Alle u Navn Ændringsdato Type Tirsda 📌 Hurtig adgang Brugerdefinerede Office-skabeloner 10-08-2015 19:20 Filmappe Sluttidspunkt Ingen 🐔 OneDrive Fax 19-03-2016 10:39 Filmappe Billeder Scannede dokumenter 11-02-2017 09:30 Filmappe Mødested: Bowli Dokumenter Music 💻 Denne pc 2 Arrangements Billeder Nr↑ Navn 🖶 Dokumenter 💧 Musik 1 < > A 6 1 Bowling deltagerliste Filnavn:  $\sim$ Deltagere 3 Filtype: PDF-dokument (\*.pdf) ~ Nr 1 Navn Annuller Gem Skjul mapper Per Jacobi 33908690 (F) 1 Højdedraget 30 2300 vaiby 10212805

Gem udskrift dialogboksen åbnes. Angiv filnavnet (1) og vælg placering på din computer (2). Klik Gem (3) og deltagerlisten gemmes som et Pdf dokument som efterfølgen kan mailes som vedhæftet fil.

Side 2 af 5

| Google Chrome:                                      | Når man har åbne                | et deltagerliste     | n klikkes på de t         | re prikker.                |                    |                            |                       |         |         |             |
|-----------------------------------------------------|---------------------------------|----------------------|---------------------------|----------------------------|--------------------|----------------------------|-----------------------|---------|---------|-------------|
| Klik på Udskriv.                                    | ~                               |                      |                           |                            |                    |                            |                       |         |         |             |
|                                                     |                                 |                      |                           |                            |                    |                            |                       |         |         |             |
| 🗋 Ældre sagens arrange                              | eme 🗙 🎦 https://sandkass        | eaktivit ×           |                           |                            |                    |                            |                       | -       | - E     | ₽ ×         |
| $\leftarrow$ $\rightarrow$ $\mathbf{C}$ $\ $ https; | //sandkasseaktiviteter.aeldr    | esagen.dk/Scripts/ap | o/views/ParticipantList.a | spx?id=473f3398-0e06-4eb6- | aa90-24ddddeeb51a  |                            |                       |         |         | ☆ :         |
| 👖 Apps 📙 Ældre Sagen                                | 🛛 📙 Offentligt 📃 Diverse        | 📙 Bolig 📃 Jyske Bar  | ık 📙 Microsoft 📙 Gar      | min 📑 Facebook 🕒 Google    | 凹 Krak 🔯 Mail N Ni | 🗿 Rejseplanen M            | Ny fane               |         |         | Ctrl+T      |
| Arrangeme                                           | ents informa                    | tioner               |                           |                            |                    |                            | Nyt vindue            |         | Ch-L    | Ctrl+N      |
| Overskrift:                                         | Bowling                         | cionei               |                           |                            |                    |                            | Nyt inkognito         | -vindue | Ctri+   | SKITC+IN    |
|                                                     | 101                             |                      |                           |                            |                    |                            | Historik<br>Downloads |         |         | ►<br>Ctrl+1 |
| Aktivitetsnummer:                                   | 101                             |                      |                           |                            |                    |                            | Bogmærker             |         |         | •           |
| Starttidspunkt:                                     | 23.05.2013<br>Alle uger         |                      |                           |                            |                    |                            | Zoom                  | _       | 100 % + | 20          |
|                                                     | Tirsdag 1                       | 1:00-13:00           |                           |                            |                    |                            | Judskriv              |         |         | Ctrl+P      |
| Sluttidspunkt                                       | Ingen slutdato                  |                      |                           |                            |                    |                            | Cast                  |         |         | Curr        |
| Mødested:                                           | Bowlingcenteret Diget, Glostrup |                      |                           |                            |                    |                            |                       | Find    |         |             |
|                                                     |                                 |                      |                           |                            |                    | _                          | Flere værktøje        | er      |         | •           |
|                                                     |                                 |                      |                           |                            |                    | -                          | Rediger               | Klip    | Kopier  | Indsæt      |
| Arrangeme                                           | entsansvarlig                   | ge                   |                           |                            |                    |                            | Indstillinger         |         |         |             |
| Nr↑ Navn                                            | Adresse                         | Postnr.              | Ву                        |                            | Tlf.               | Mail                       | Hjælp                 |         |         | •           |
|                                                     |                                 |                      |                           |                            |                    |                            | Afslut                |         | Ctrl+   | -Skift+Q    |
|                                                     |                                 |                      |                           |                            |                    |                            |                       |         |         |             |
| Deltagere                                           |                                 |                      |                           |                            |                    |                            |                       |         |         |             |
| <b>Nr</b> ↑ Navn                                    | Adresse                         | Postnr.              | Ву                        | Medlemsnr.                 | TIf.               | Mail                       | Beløb                 |         |         | _           |
| 1 Per Jacobi                                        | Højdedraget 30                  | 2500                 | Valby                     | 10515902                   | 33968690 (F)       | booklokaladm<br>resagen.dk | 1@aeld 1              |         |         |             |

I udskriv dialogboksen klikkes på knappen Skift. Vælg Gem som Pdf.

| Udskriv<br>Lalt: <b>1 papira</b> i | rk<br>Udskriv Annuller            | 28/2/2017<br>Arra<br>Oversk | https://sandkasseaktiviteter.aeldresagen.dk/Scripts/app/views/ParticipantList.aspx?id=473f3398-0e06-4e ingements informationer int: Bowling | eb6-aa90-24ddddeeb51 |
|------------------------------------|-----------------------------------|-----------------------------|----------------------------------------------------------------------------------------------------|----------------------|
|                                    |                                   | AKUVICE                     | cshummer. 101                                                                                                    |                      |
| Destination                        | 🛱 Microsoft Print to PDF          | Vælg er                     | n destination                                                                                                    | <                    |
| Destination                        |                                   |                             |                                                                                                    |                      |
|                                    | Skift                             | <b>Q</b> Søg                | efter destinationer                                                                                                    |                      |
|                                    |                                   | Samata                      |                                                                                                    |                      |
| Sider                              | Alle                              | Seneste                     |                                                                                                    |                      |
|                                    |                                   |                             | Gem som PDF                                                                                                    |                      |
|                                    |                                   |                             | Microsoft Print to PDF                                                                                                    |                      |
|                                    |                                   |                             |                                                                                                    | Mail                 |
| Layout                             | Liggende 🔻                        | Lokale d                    | destinationer Administrer                                                                                                    |                      |
|                                    |                                   |                             | Gem som PDF                                                                                                    |                      |
| Farve                              | Farve 🔻                           | ē                           | Microsoft Print to PDF                                                                                                    |                      |
|                                    |                                   |                             | Send To OneNote 2016                                                                                                    | Mail                 |
|                                    |                                   |                             | Minner († VDC De sum and Minister                                                                                                    |                      |
| Here ind                           | istillinger                       |                             | Iniciosoft XF3 Document Anifer                                                                                                    | eldresagen.dk        |
|                                    |                                   | ( <u> </u> )                | Fax                                                                                                    |                      |
| Dialogboks til                     | Udskriv via system (Ctrl+Shift+P) |                             |                                                                                                    |                      |

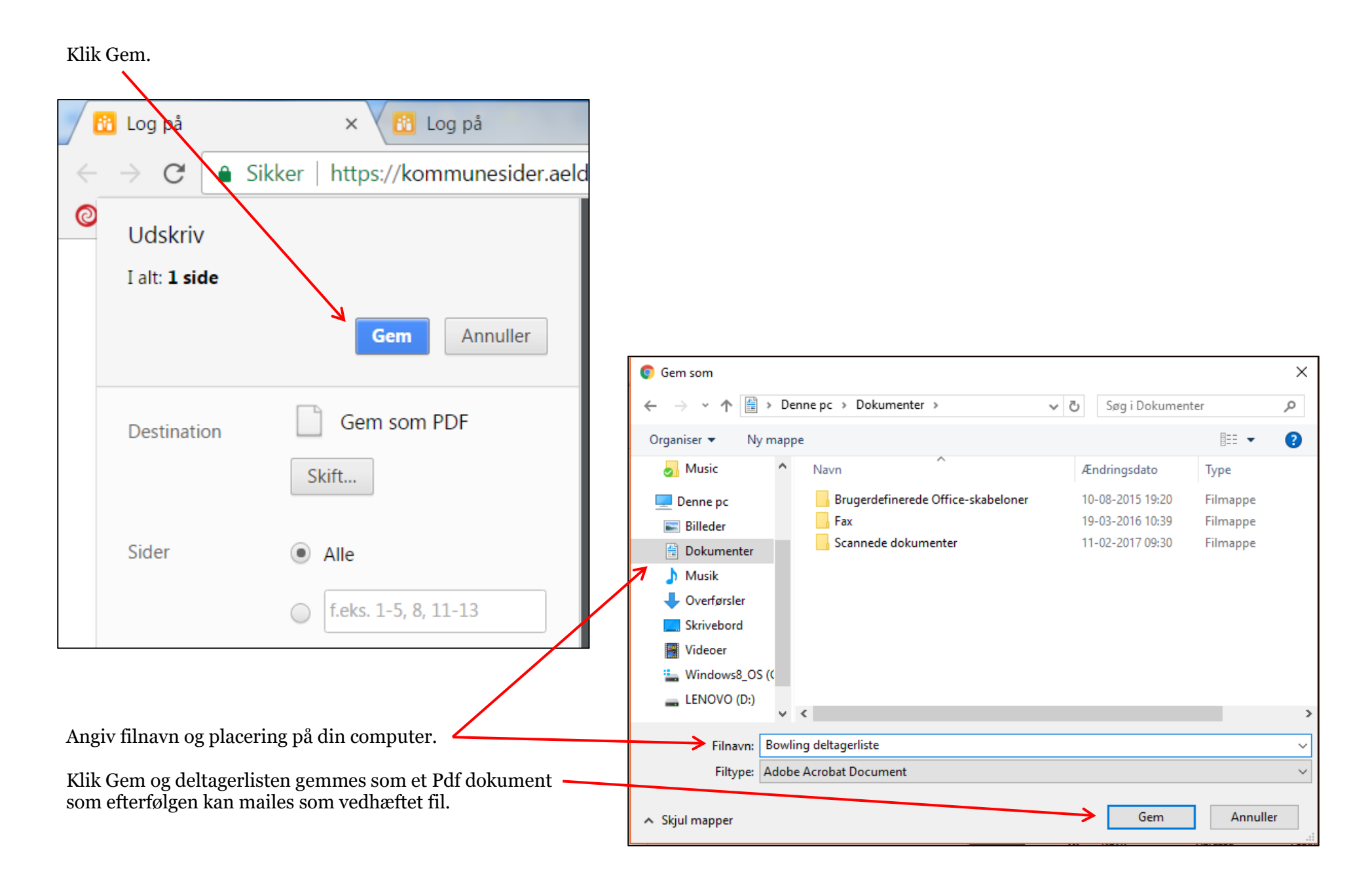